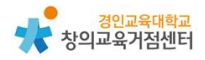

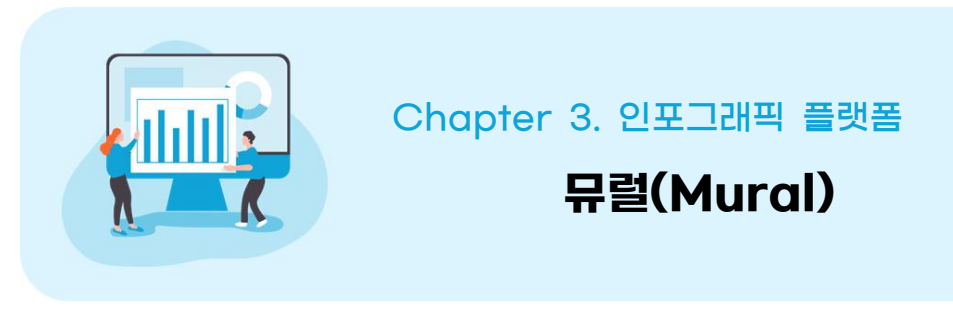

#### 김지현 선생님

무럴 소개

1

유럴은(mural)은 벽화라는 뜻으로 화이트보드와 포스트잇 메모 기능을 기반으 로 한 디지틸 협업 및 소통 공간이다. 화이트보드에 포스트잇을 붙여 자신의 생 각을 표현하고 다른 사람과 공유할 수 있다. 특히 텍스트뿐만 아니라 이미지 혹 은 URL을 통한 동영상 삽입, 손글씨 기능도 지원하는데 그 중 이미지 삽입은 플랫폼 내에서 키워드 검색 후 바로 삽입할 수 있는 것이 장점이다. 화이트보드 외에도 뮤럴에서 지원하는 약 300개의 템플릿은 생각을 체계화·구조화하는 것을 도와주며 투표와 채팅, 댓글 기능도 지원하여 사용자 간 실시간 협업이 가능하 다. 특히 화상 회의 프로그램과 함께 활용하면 교실에서와 같은 토론·토의 및 협 동 학습이 가능할 것이다. 현재 가격정책은 최초 가입시 30일까지만 무료로 제 공되며 그 이상 이용할 경우 일정 비용을 지불해야 하지만 교수자만 결제하면 학습자는 링크를 통해 무료로 참여할 수 있다. 여기에서는 뮤럴의 가입부터 기본 적인 사용방법, 활용사례 등을 소개하고자 한다.

### 2 무럴 가입하기

교수자가 뮤럴을 만들고 편집 가능 옵션으로 주소를 공유하면 학습자는 별도 의 회원가입 없이도 주소를 통해 우리 학급 뮤럴에 접근할 수 있으며 편집도 가 능하다. 하지만 교수자는 뮤럴을 만들기 위하여 회원가입이 필수이다.

| PREPARE TO ENTER AG                                                                                                    | ILE SPA                                     | CE                                                                                                    | TAKE OFFI                                                                                                   |                                                                                                    |
|----------------------------------------------------------------------------------------------------|---------------------------------------------|----------------------------------------------------------------------------------------------------|----------------------------------------------------------------------------------------------------|----------------------------------------------------------------------------------------------------|
| MURAL                                                                                                    | Product 🛩 Resources 8                       | Community ~ Pricing                                                                                                    | Sign in START NOW,                                                                                          | FREE                                                                                                |
|                                                                                                    |                                             |                                                                                                    |                                                                                                    |                                                                                                    |
| Put ima                                                                                                    | ginatio                                     | n to v                                                                                                    | vork                                                                                                    |                                                                                                    |
| MURAL is a di<br>where even                                                                                                    | gital workspace for<br>yone can do their be | visual collaborat<br>est work togethe                                                                                  | ion,<br>er.                                                                                                 | •                                                                                                   |
|                                                                                                    | CREATE FREE WORKSP                          | ACE                                                                                                    | e a a a a                                                                                                   |                                                                                                    |
|                                                                                                    |                                             |                                                                                                    |                                                                                                    | -                                                                                                   |
| Prioritiza                                                                                                    | ation •                                     |                                                                                                    |                                                                                                    | ę                                                                                                   |
|                                                                                                    |                                             |                                                                                                    |                                                                                                    |                                                                                                    |
| ② 이늠과 성, 이메일 수:                                                                                                    | 소들 자례로 입덕                                   | 역한 후 사용                                                                                                    | 정책에 동의한                                                                                                    | <u></u> -<br>-<br>-<br>-<br>-<br>-<br>-<br>-<br>-<br>-<br>-<br>-<br>-<br>-<br>-<br>-<br>-<br>-<br>- |
| 실 이늠과 성, 이메일 수 <u>.</u><br>M 이 및 A 니                                                                                            | 소들 자례로 입다                                   | 격한 후 사용                                                                                                    | 정책에 동의한                                                                                                    | <u></u> -<br>-<br>-<br>-<br>-<br>-<br>-<br>-<br>-<br>-<br>-<br>-<br>-<br>-<br>-<br>-<br>-<br>-<br>- |
| 신 이금과 성, 이메일 수<br>M U R A L<br>Create your accoun                                                                               | 소들 자례로 입다<br>nt                             | 격한 후 사용                                                                                                    | 정책에 동의한                                                                                                    | <u></u> .                                                                                           |
| 2) 이늠과 성, 이메일 수:<br>M U R A L<br>Create your accoun<br>First name<br>First name                                                 | 소들 자례로 입대<br>nt                             | 격한 후 사용<br>M                                                                                                    | 정책에 동의한                                                                                                    | <u></u> .                                                                                           |
| 실) 이늠과 성, 이메일 수:<br>M U R A L<br>Create your account<br>First name<br>First name<br>Last name                                   | 소들 자례로 입대                                   | 격한 후 사용<br>M<br>We noticed that<br>is a Google accoun                                                                  | 정책에 동의한                                                                                                    | <u></u> .                                                                                           |
| 2) 이늠과 성, 이메일 수:<br>M U R A L<br>Create your account<br>First name<br>First name<br>Last name<br>Last name                      | 소들 자례로 입다<br>nt                             | 격한 후 사용<br>M<br>We noticed that<br>is a Google accoun<br>If you prefer, you ca                                         | 정책에 동의한                                                                                                    | <u></u> .                                                                                           |
| 2) 이늠과 성, 이메일 수<br>M U R A L<br>Create your accour<br>First name<br>First name<br>Last name<br>Last name<br>Work email          | ☆들 자례로 입택                                   | 격한 후 사용<br>We noticed that<br>is a Google accoun<br>If you prefer, you ca<br>quickly without crea                      | 정책에 동의한<br>U R A L<br>t.<br>an link it to MURAL to sign-up<br>ating a new password. ()                      | ·<br>·                                                                                              |
| 2) 이늠과 성, 이메일 수:<br>M U R A L<br>Create your account<br>First name<br>Last name<br>Last name<br>Udv email<br>Ex: you@company.co | nt                                          | 칙한 후 사용<br>We noticed that<br>is a Google accoun<br>If you prefer, you ca<br>quickly without crea<br>No. thanks        | 정책에 동의한<br>U R A L<br>t.<br>an link it to MURAL to sign-up<br>ating a new password. ()                      | 마                                                                                                   |
| 2) 이늠과 성, 이메일 수:<br>M U R A L<br>Create your account<br>First name<br>Last name<br>Last name<br>Ex: you로company.co              | 소들 자례로 입택<br>nt                             | 확한 후 사용<br>We noticed that<br>is a Google accoun<br>If you prefer, you ca<br>quickly without crea<br><u>No, thanks</u> | 정책에 동의한<br>U R ▲ L<br>t.<br>an link it to MURAL to sign-up<br>ating a new password.<br>G Sign up with God   | o<br>ogle                                                                                           |
| 2) 이늠과 성, 이메일 수:<br>MUR ALS<br>Create your account<br>First name<br>Last name<br>Last name<br>Work email<br>Ex: you@company.co  | 소들 자례로 입태<br>nt                             | 격한 후 사용<br>We noticed that<br>is a Google accoun<br>If you prefer, you ca<br>quickly without crea<br><u>No, thanks</u> | 정책에 동의한<br>U R A L<br>t.<br>an link it to MURAL to sign-up<br>ating a new password. ()<br>G Sign up with Go | ogle                                                                                                |
| 2) 이금과 성, 이메일 수:<br>M U R A L<br>Create your account<br>First name<br>Last name<br>Last name<br>Last name<br>Ex: you@company.co | 소들 자례로 입태<br>nt                             | 확한 후 사용<br>We noticed that<br>is a Google accoun<br>If you prefer, you ca<br>quickly without crea<br>No, thanks        | 정책에 동의한<br>U R, A L<br>t.<br>an link it to MURAL to sign-up<br>atting a new password.<br>G Sign up with Go  | ogle                                                                                                |

- 'Work email'에 구글 계정을 입력할 경우 'Sign up with Google'을 눌러 구글 계정과 연동할 수 있다.

- 다른 이메일 계정을 사용할 경우는 아래의 절차를 따른다.

1) 'Work email'에 사용할 이메일 입력하기

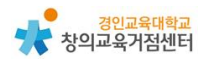

 2) 해당 이메일에 접속하여 전송된 메일을 확인하기(메일함에 이메 일이 없는 경우 스팸 메일함을 확인해야 한다.)

3) 메일 속 'CREATE MY PASSWORD'를 눌러 비밀번호 생성하 기

③ 이용 정책에 동의한 후, 공유 주소에 들어갈 특징 단어를 입력한다. 멤버 초대는 추후에 해도 가입에 지장이 없다.

|                                                                                                    | Terms & Co                                                                                                    | ndition                                                  | S                                                                                                    |                           |
|----------------------------------------------------------------------------------------------------|----------------------------------------------------------------------------------------------------|----------------------------------------------------------|----------------------------------------------------------------------------------------------------|---------------------------|
| At MURAL<br>to one per<br>you to care<br>Policy. If yo<br>compliance                                                                     | we believe that your<br>son only: you. Theref<br>efully read our Terms<br>ou have any question<br>e@mural.co.                           | digital foot<br>ore, we wo<br>of Use and<br>s, please co | print belongs<br>uld like to ask<br>Privacy<br>ontact                                                                  |                           |
|                                                                                                    | I accept MURAL's ter                                                                                                    | ms and con                                               | ditions                                                                                                    |                           |
|                                                                                                    | Continu                                                                                                    | ie                                                       |                                                                                                    |                           |
|                                                                                                    |                                                                                                    |                                                          |                                                                                                    |                           |
|                                                                                                    |                                                                                                    |                                                          |                                                                                                    |                           |
|                                                                                                    |                                                                                                    |                                                          |                                                                                                    |                           |
| м                                                                                                    | URAL                                                                                                    |                                                          |                                                                                                    |                           |
| Create                                                                                                    | U R A L                                                                                                    | 9                                                        |                                                                                                    |                           |
| Create<br>This is where you                                                                                                    | U     R     A     L                                                                                                    | e<br>are Ideas.                                          |                                                                                                    |                           |
| Create<br>This is where you<br>Workspace name                                                                                            | V R A L                                                                                                    | e<br>are Ideas.                                          |                                                                                                    |                           |
| Create<br>This is where you<br>Workspace name<br>Ex: company or d                                                                        | U     R     A     L   e your workspace and your team build and sh epartment name                                                        | e<br>are Ideas.                                          | This name will be                                                                                                    | IPI of                    |
| Create<br>This is where you<br>Workspace name<br>Ex: company or d                                                                        | U     R     A     L       e     your workspace       and your team build and sh       epartment name                                    | e<br>are Ideas.                                          | This name will be<br>incorporated into the<br>your workspace, room<br>mursls. The URL cann                             | URL of<br>is and<br>ot be |
| Create<br>This is where you<br>Workspace name<br>Ex: company or of<br>Invite members<br>Enter email addre                                | U     R     A     L       e your workspace       and your team build and sh       epartment name                                        | e are Ideas.                                             | This name will be<br>incorporated into the I<br>your workspace, room<br>murals. The URL cann<br>changed in the future. | URL of<br>Is and<br>ot be |
| M<br>Create<br>This is where you<br>Workspace name<br>Ex: company or d<br>Invite members<br>Enter email addre<br>It's easy to invite per | U     R     A     L       e     your workspace       and your team build and sh       epartment name       rsses       sple later, too. | e<br>are Ideas.                                          | This name will be<br>incorporated into the<br>your workspace, room<br>mursls. The URL canno<br>changed in the future.  | URL of<br>is and<br>ot be |

#### 3 무럴 사용하기

- (1) Room과 mural 만들기
- 공간은 Private rooms과 Open rooms으로 나누어져 있으며 한 공간 안에 여 러 개의 뮤럴을 만들 수 있다.
- 접근 권한은 'Share'를 눌러 이메일 주소로 직접 초대하거나 초대 링크를 만드 는 방법으로 공유할 수 있다.
- 특히 Open rooms에 접근 권한을 가진 사용자는 Open Rooms의 모든 뮤럴 에 접근이 가능하다. 이를 원하지 않으면 Private rooms을 이용해야 한다.
- 'Create mural'를 눌러 벽화를 만들 수 있다.

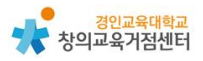

Templates에서 약 300여개의 템플릿을 살펴보고 알맞은 것을 선택한다.

| Q. Search for templates |                                                                                                    | ······································                                                       |                                                                                                    |
|-------------------------|----------------------------------------------------------------------------------------------------|----------------------------------------------------------------------------------------------|----------------------------------------------------------------------------------------------------|
| All templates           |                                                                                                    | a.a                                                                                          |                                                                                                    |
| Browse by category      |                                                                                                    |                                                                                              |                                                                                                    |
| lcebreaker              |                                                                                                    | THE REAL PROPERTY OF                                                                         |                                                                                                    |
| Understand              | Blank mural                                                                                                    | Mind Map                                                                                     | Retrospective                                                                                                    |
| Empathize               |                                                                                                    | MURAL Templete                                                                               | MURAL Template                                                                                                    |
| Brainstorm              |                                                                                                    | Use Mind Maps when you want to see<br>the relationship between different items.              | Use this template to understand how<br>your team is working together, and how                                                      |
| Design                  |                                                                                                    |                                                                                              | you could improve                                                                                                    |
| Evaluate                |                                                                                                    |                                                                                              |                                                                                                    |
| Plan                    |                                                                                                    |                                                                                              |                                                                                                    |
| Agile                   |                                                                                                    |                                                                                              |                                                                                                    |
|                         |                                                                                                    | 2 mm                                                                                         |                                                                                                    |
|                         | Conducting a Brainstorm by Fa<br>MURAL Template                                                                                                   | Wall of Work<br>MURAL Templete                                                               | Ideate: Brainstorm and Idea Pri<br>MURAL Templete                                                                                  |
|                         | Help your team have great brainstorms<br>that encourage fresh thinking through<br>simple guidelines and an open and<br>collaborative environment. | Use this template throughout any project<br>to stay up-to-date with your team's<br>progress. | Use this template when you have<br>defined the problem you're trying to<br>solve and you're ready to start exploring<br>solutions. |

Tip. 템플릿 선택하기 템플릿의 제목과 설명을 보고 수업에 알맞은 것이 무엇일지 고민해야 한 다. 한국어 지원하지 않으나 크롬 혹은 엣지의 한국어 번역 확장 어플리 케이션 활용하여 도움을 받을 수 있다.

스티커 노트를 추가할 수 있다.

- 빈 공간을 더블클릭하여 포스트잇(스티커 노트)를 추가한다.
- 노트에 원하는 내용을 입력한다.
- 글씨의 크기나 노트 크기, 색, 모양 등을 조정할 수 있다.
- 'Connectors'를 이용하여 관련 있는 메모끼리 연결할 수 있다.

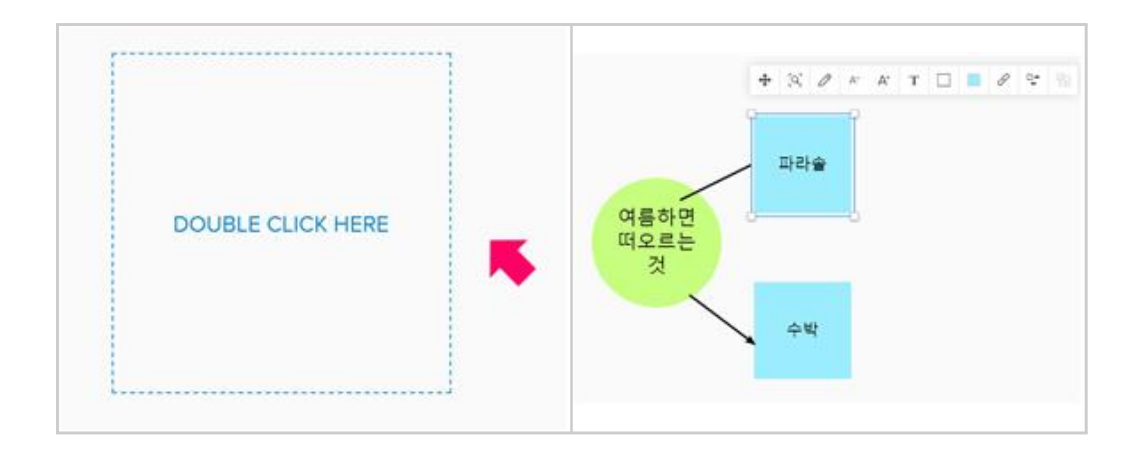

## 다른 기능을 추가할 수 있다.

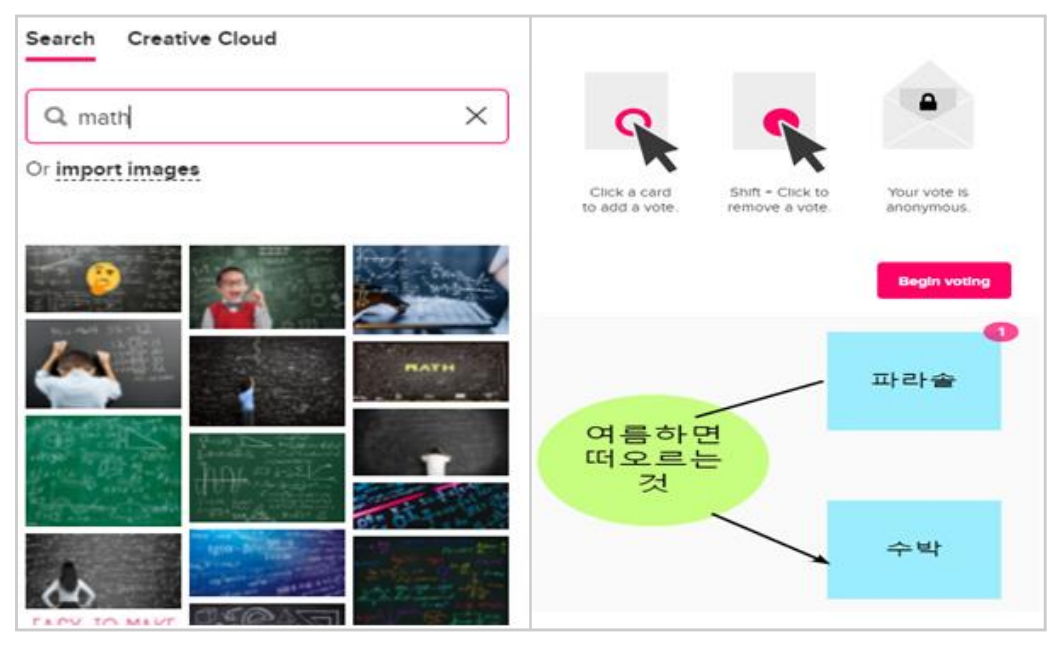

- 'Frameworks'를 눌러 메모를 구조화할 수 있는 틀을 추가할 수 있다.

- 'Icons'에서는 간단한 아이콘을 삽입할 수 있으며 'Draw' 기능을 통해 손글씨나 그림을 그릴 수 있다.

- 'Images'를 검색하여 손쉽게 이미지를 삽입할 수 있으며 컴퓨터나 패드에 저장된 이미지를 불러올 수 있다.

- 'Voting session'을 통해 투표를 시작할 수 있으며 투표 결과를 집계하여 보여준다.

- 왼쪽 하단의 'Zoom Settings' 기능을 통해 태블릿이나 스마트폰 환경에적합한 손가락 기반 줌아웃 방법이나 데스크탑이나 노트북 환경에 적합한 마우스 기반 줌아웃 방법을 설정할 수 있다.

| Choose your navigation settings                                            | ×     |
|----------------------------------------------------------------------------|-------|
| • Trackpad mode > Pinch to zoom                                            |       |
| ○ Mouse mode > Two finger swipe to m                                       | iove  |
| Q Pop up elements<br>Hold X and hover over elements to see them from far a | way.  |
| Choose your navigation settings                                            | ×     |
| ○ Trackpad mode > <sup>‡</sup> Use your mouse to zo                        | oom   |
| Mouse mode > Click and drag to move                                        | ve    |
| Q Pop up elements<br>Hold X and hover over elements to see them from far a | iway. |

다른 사용자와 공유할 수 있다.

- 뮤럴 내에서도 'Share'을 눌러 다른 사용자와 공유할 수 있다.

- 특히 'Visitor link'에서 Anyone with link, no sign-up required을 편집 가능 옵션으로 공유하면 방문자도 뮤럴에 편집 권한을 갖는다.

# 4 무럴 수업에 활용 방법

(1) 수업에서 마인드 맵, 비쥬얼 씽킹, 생각 모으기, 토의·토론, 그리기 활동 등 다양하게 활용할 수 있다.

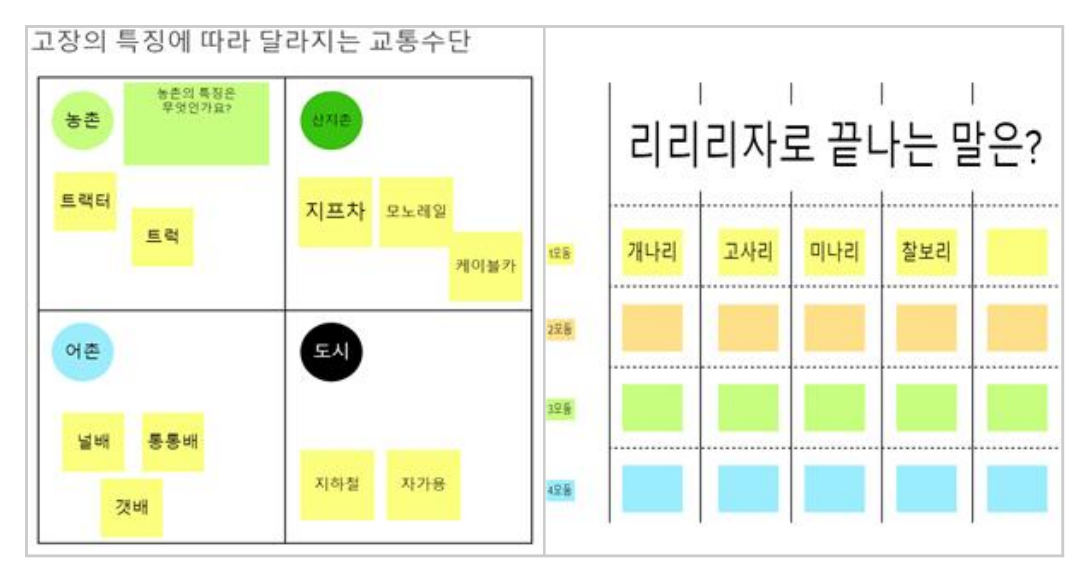

- (2) 학급 운영에서 활용할 수 있다.
  - 이미지 검색 및 삽입 기능과 포스트잇 기능을 활용하여 우리 반 책장을 만들고, 책 추천하기 및 느낀 점 발표하기 등 독후 활동을 함께 할 수 있다.
  - 템플릿을 이용하여 생일 카드 쓰기, 칭찬 샤워 등의 활동을 할 수 있다.
  - 단, 이미지 검색 사용 시 인터넷 검색 내용을 기반으로 하므로 검색 내용
     에 대한 사전 점검과 저작권 확인이 반드시 필요하다.

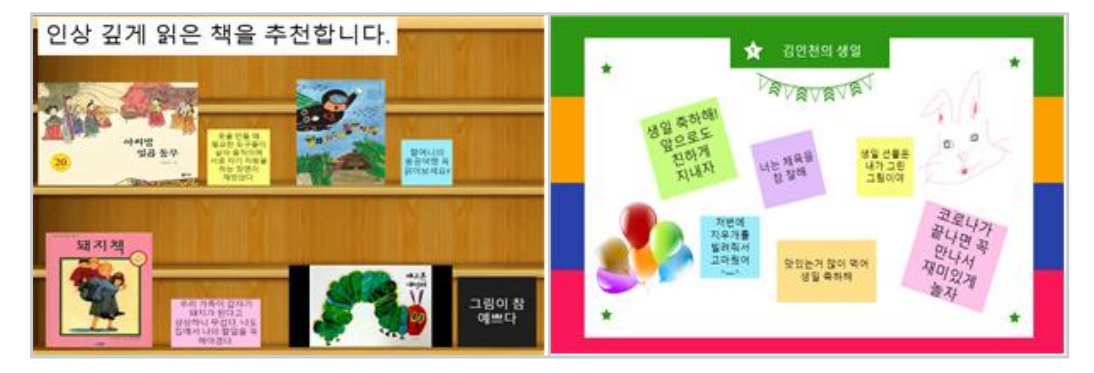